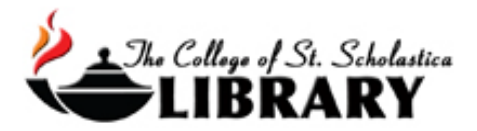

# SOLAR for Biology Searching Online Library Academic Resources

Solar allows you to search for books and videos in our Library's catalog and at the same time search for articles in all of our EBSCO brand databases as well as add in other resources. This makes searching for academic resources as easy as using Google, but be prepared to be overwhelmed! This tutorial will help you make the best use of this powerful resource.

# Accessing SOLAR

Go to the Library Homepage css.edu/Library and select SOLAR.

| Library of The College of S<br>Welcome to the CSS Library. Please contact us if you                                                                 |                                                                                                    | Search the library website Go                                                                                |
|----------------------------------------------------------------------------------------------------|----------------------------------------------------------------------------------------------------|----------------------------------------------------------------------------------------------------|
| Home Getting Started 2 Encycloped                                                                                                    | tias Books Articles Citation Help C - Archives C Friends C                                                                                                    |                                                                                                    |
| Welcome to the Library                                                                                                    |                                                                                                    | Library News                                                                                                 |
| Links Contact Us Hours Old Sol mght be down to his last 4 billion years but SOLAR will just keep serving your needs. It's like Google, only better: | Keyword       Search SOLAR for books, articles, and more       Search         What do you need help with?       Ask a CSS Librarian a question.         Question |                                                                                                    |
| SOLAR     ScholastiCAT     Databases, A to Z     Newspapers                                                                                         | More Detail/Explanation                                                                                                    | No. 126<br>This beautiful Barred Owl visited                                                                 |
| The Script     LibGuides     Interlibrary Loan                                                                                                    | Your Info                                                                                                    | Thanksgiving becoming the 126th<br>bird on our local species list. Visit<br>our Catalog of Birds to see more |
| e-Reserves     Distance Students     Tutorials for Library Resources                                                                                | Email *                                                                                                    | the Barred Owl which was written<br>by our colleague, Dr. Pam<br>Freeman.                                    |

If you are off campus, when you click on SOLAR, this window will automatically pop up:

## Database Access via The College of St. Scholastica Library

| Please enter your username: |  |
|-----------------------------|--|
| Please enter your password: |  |
| Login                       |  |

Your network login is active as long as you are a registered student, faculty or staff member of The College of St. Scholastica.

Enter your Novell username and password (what you use to log in to Brightspace, your CSS

email, or any computer in a lab on campus).

\*\*Note: If you have trouble logging in, please contact the IT help desk (helpdesk@css.edu or 218-723-7007).

The College of St. Scholastica Library

## Searching

## Main Search Screen

Defaults to a basic keyword search, which is good for simple searches. Enter a search term and click on *Search*.

#### Search articles, books, journals & more

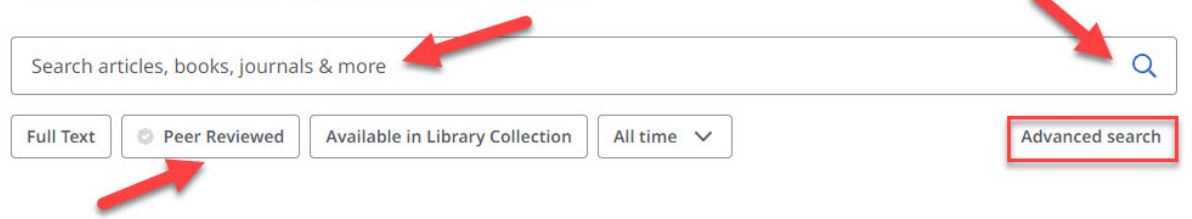

Below the search box are popular limits such as to results with *Full Text*, from *Peer Reviewed* journals, items *Available in the Library Collection* like books, or by publication date such as *All time* or the past 5 years.

Click on the Advanced search link for more options to limits and to combine your search terms.

#### Advanced Search

Combine multiple ideas of your topic by putting one subject term in each search box. Click on the dropdown arrow at the end of the *All fields* box to search by title, author, subject heading, journal title, etc.

|            | All fields | ~            |
|------------|------------|--------------|
| AND V      | All fields | ~            |
|            | All fields | ~            |
| Add fields |            | Basic searcl |

## **Results List**

Click on the boxes above the results list to refine your search results.

Click on the title to view the article's full record.

Below each result you will see some information such as a brief summary, subjects that are linked to other results that also have those subjects, as well as the authors.

The options to the full text include an *Access options* box with a pull-down menu where you can select the *Online Full Text*, a link to another database, *Interlibrary Loan and/or Request*, or *PDF*.

If only the PDF is available, then click on the *Access now (PDF)*. The article opens in Adobe Acrobat Reader.

For *Interlibrary Loan and/or Request* – This means that access to the full-text of the article is only available by freely requesting it with an online form. Click on the link and then enter your Novell username and password (what you use to log in to Brightspace, your CSS email, or any computer in a lab on campus).

\*\*Note: If you have trouble logging in, please contact the IT help desk (helpdesk@css.edu or 218-723-7007).

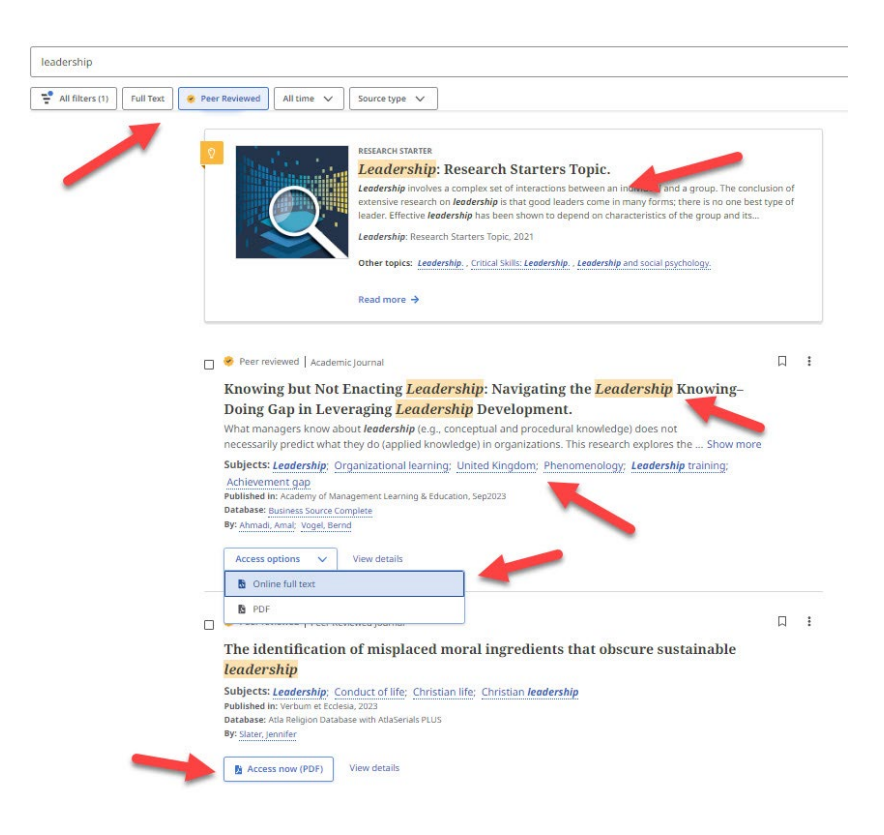

## Sample Article

In the upper-right hand corer are options to save; cite; add to a project; share via Google Drive, OneDrive, Create a permanent link, or Email; or download the record.

Listed below the title are options to the full text including an *Access options* box with a pulldown menu where you can select the *Online Full Text*, a link to another database, *Interlibrary Loan and/or Request*, or *PDF*.

Click on the *Download* box to download the *Full text* in either a *PDF* or *Online full text (HTML)* or select the tab for the *Metadata only*.

Subject terms have been assigned to the article. These are links to other articles that have also been assigned these terms.

Save articles you are interested in by either clicking on the ribbon icon to save or the folder icon to add them to a project. In order to save to a project, you must have created a MyEBSCO account and be signed in.

At any time, you can click on ribbon to the left of the screen to view what you have added. From here you can export the citations to EndNote or download all the items you have collected.

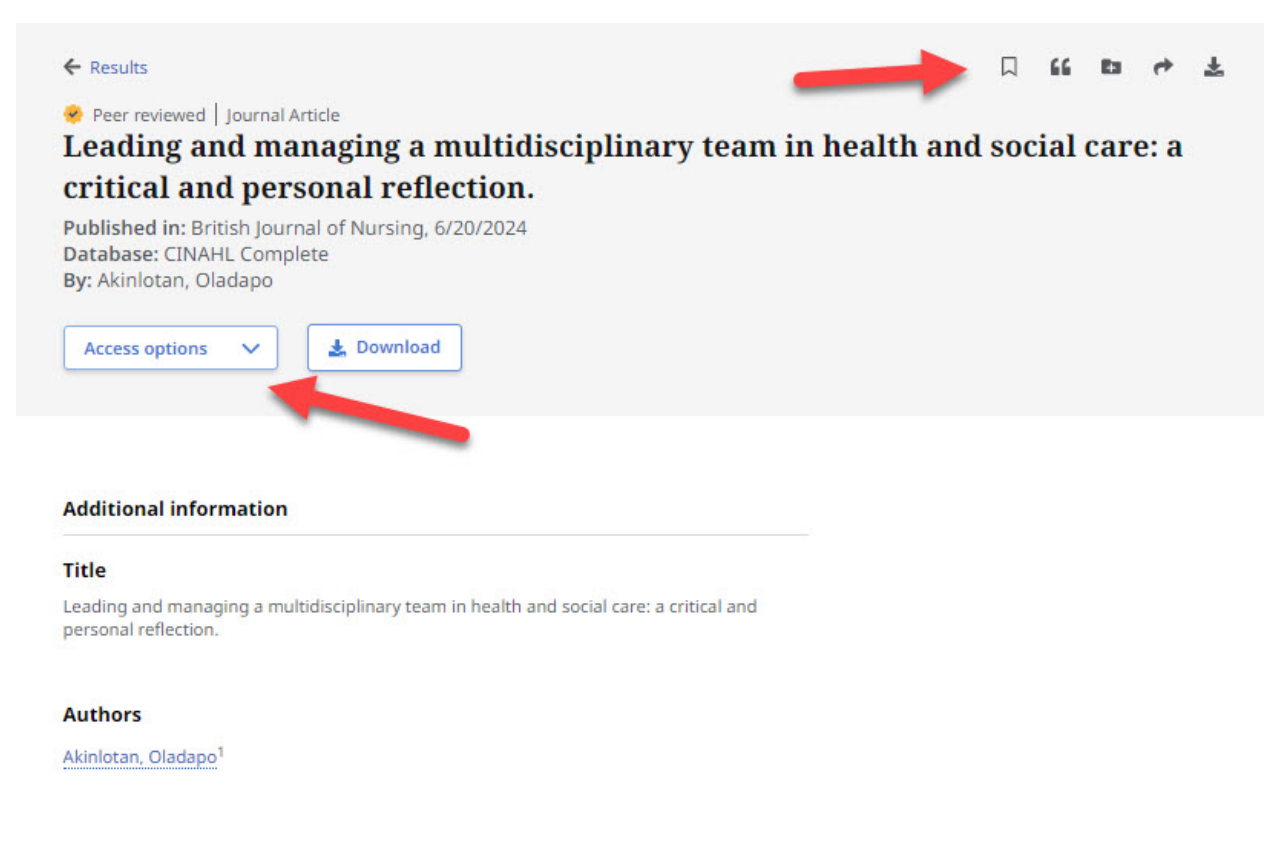

#### Share

To add a record to your *Google Drive* or *OneDrive*, click on those options. To create a permanent link to the record, which is helpful for professors to add articles or ebooks to courses in Brightspace, click on *Create link*. To *Email* a record, click on that tab.

| Share                                                                                                    | × |
|----------------------------------------------------------------------------------------------------|---|
| Journal Article                                                                                                    |   |
| Leading and managing a multidisciplinary team<br>in health and social care: a critical and personal<br>reflection. |   |
| Akinlotan, Oladapo<br>2024                                                                                         |   |
| 🔿 Share 🔤 Email                                                                                                    |   |
| Google Drive                                                                                                    |   |
| OneDrive                                                                                                    |   |
| & Create link                                                                                                    |   |

## Online Full Text

If you click on *Online full text*, the result will display like this with options in the upper-right hand corner to download, translate into many other languages, listen or download a MP3 file of the audio, save, cite, add to a project, share via email, or print.

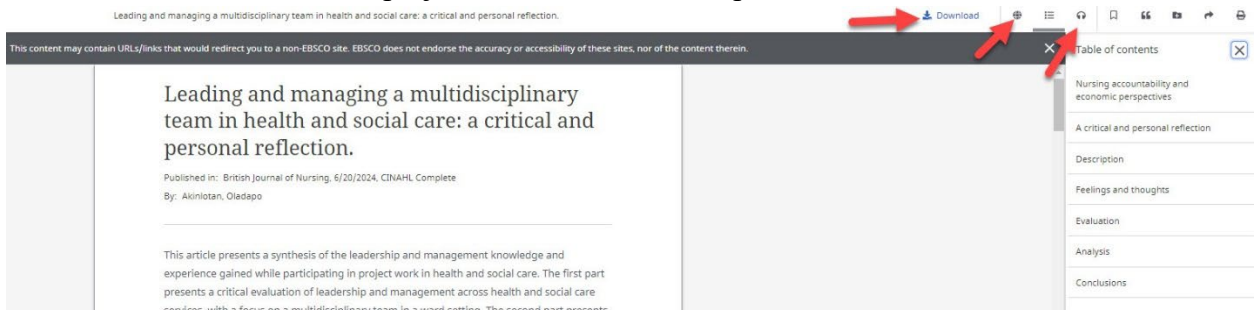

Cite

To cite a record, click on the cite icon and then choose either to copy or export the citation. From the *Select style* pull-down menu, select which citation style like APA or MLA that you would like.

| ournal Article                                                                                                    |                                                                                                    |
|----------------------------------------------------------------------------------------------------|----------------------------------------------------------------------------------------------------|
| opding and managing a multidisciplinary team                                                                                                    |                                                                                                    |
| n boolth and social sarey a critical and personal                                                                                                    |                                                                                                    |
| n nearch and social care: a critical and personal                                                                                                    |                                                                                                    |
| enection.                                                                                                    |                                                                                                    |
| Akinlotan, Oladapo                                                                                                    |                                                                                                    |
| 2024                                                                                                    |                                                                                                    |
|                                                                                                    |                                                                                                    |
|                                                                                                    |                                                                                                    |
| Convicitation Export citation                                                                                                    |                                                                                                    |
| Copy citation E* export citation                                                                                                    |                                                                                                    |
| E copy changes = export changes                                                                                                    |                                                                                                    |
| Consult your library for more information on citing resource                                                                                                    | ces and follow specific                                                                                                    |
| Consult your library for more information on citing resource                                                                                                    | es and follow specific                                                                                                    |
| Consult your library for more information on citing resource                                                                                                    | ces and follow specific                                                                                                    |
| Consult your library for more information on citing resource<br>equirements from your instructor.                                                                                                    | es and follow specific                                                                                                    |
| Consult your library for more information on citing resource<br>equirements from your instructor.                                                                                                    | es and follow specific                                                                                                    |
| Consult your library for more information on citing resource<br>equirements from your instructor.<br>Select style:<br>ABNT (Brazilian National Standards)                                                                                                    | ces and follow specific                                                                                                    |
| Consult your library for more information on citing resource<br>equirements from your instructor.<br>Select style:<br>ABNT (Brazilian National Standards)                                                                                                    | ces and follow specific                                                                                                    |
| Consult your library for more information on citing resource<br>equirements from your instructor.<br>Select style:<br>ABNT (Brazilian National Standards)                                                                                                    | ces and follow specific                                                                                                    |
| Consult your library for more information on citing resource<br>equirements from your instructor.<br>Select style:<br>ABNT (Brazilian National Standards)<br>References<br>AKINLOTAN, O. Leading and managing a multidisciplinary team in                                                                                                    | tes and follow specific                                                                                                    |
| Consult your library for more information on citing resource<br>equirements from your instructor.<br>Select style:<br>ABNT (Brazilian National Standards)<br>References<br>AKINLOTAN, O. Leading and managing a multidisciplinary team in<br>critical and personal reflection. British Journal of Nursing, <i>Is. IJ</i> ,                                                                                                    | the alth and social care: a                                                                                                    |
| Consult your library for more information on citing resource<br>equirements from your instructor.<br>Select style:<br>ABNT (Brazilian National Standards)<br>References<br>AKINLOTAN, O. Leading and managing a multidisciplinary team in<br>critical and personal reflection. British Journal of Nursing, [s. I.],<br>DOI 10.12968/bjon.2024.0063. Disponivel em: https://research-et                                                                            | tes and follow specific<br>n health and social care: a<br>v. 33, n. 12, p. 560–564, 2024.                                          |
| Consult your library for more information on citing resource<br>equirements from your instructor.<br>Select style:<br>ABNT (Brazilian National Standards)<br>References<br>AKINLOTAN, O. Leading and managing a multidisciplinary team in<br>critical and personal reflection. British Journal of Nursing, <i>[s. l.]</i> ,<br>DOI 10.12968/bjon.2024.0063. Disponível em: https://research-et<br>com.akin.css.edu/linkkrorcessor/olink/id=c/7e04abe-2ee8.319b-90 | tes and follow specific<br>n health and social care: a<br>v. 33, n. 12, p. 560–564, 2024.<br>issco-<br>74-977370543cfa. Acesso em: |
| Consult your library for more information on citing resource<br>equirements from your instructor.<br>Select style:<br>ABNT (Brazilian National Standards)<br>References<br>AKINLOTAN, O. Leading and managing a multidisciplinary team in<br>critical and personal reflection. British Journal of Nursing, <i>[s. l]</i> ,<br>DOI 10.12968/bjon.2024.0063. Disponível em: https://research-et<br>com.akin.css.edu/linkprocessor/plink?id=c7e04abe-2ee8-319b-90    | n health and social care: a<br>v. 33, n. 12, p. 560–564, 2024.<br>Jsco-<br>7d-977370543cfa. Acesso em:                             |